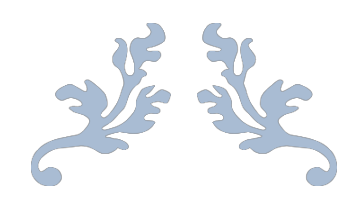

# คู่มือเทคนิคการออกแบบการเรียนการสอนและ การออกข้อสอบ ONLINE

การจัดการความรู้ (KM – Knowledge Management)

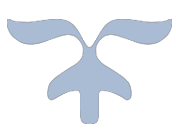

ปีการศึกษา 2564 คณะบริหารธุรกิจ มหาวิทยาลัยรามคำแหง

# สารบัญ

| บทที่                                 | หน้า                          |
|---------------------------------------|-------------------------------|
| เนื้อหาคู่มือเทคนิคการออกแบบการเรียนก | าารสอนและการออกข้อสอบ ONLINE1 |
| การสร้างห้องเรียนใน Google Classroon  | n1                            |
| วิธีการสร้าง Meet Link                | 5                             |
| การโพส หน้า สตรีม Stream              | 7                             |
| การตั้งค่า stream                     | 8                             |
| การมอบหมายงานในชั้นเรียน              |                               |
| การสร้างข้อสอบแบบปรนัย จาก google f   |                               |
| การสร้างส่วนระบุตัวตนในแบบทดสอบ       |                               |
| การสร้างคำถามปรนัย                    |                               |
| การนำเข้าเอกสาร (ข้อสอบแบบปรนัย)      |                               |
| การจับเวลาทำข้อสอบ                    |                               |
| การสร้างข้อสอบอัตนัย                  |                               |

## คู่มือเทคนิคการออกแบบการเรียนการสอนและการออกข้อสอบ ONLINE

## คณะบริหารธุรกิจ มหาวิทยาลัยรามคำแหง

# เนื้อหาคู่มือ

- การสร้างห้องเรียนใน Google Classroom
- การจัดการห้องสอบ online
- การสร้างงานของชั้นเรียนใน Google Classroom
- การสร้างข้อสอบแบบปรนัย
- การป้องกันเปลี่ยนหน้าจอขณะทำข้อสอบ
- การนำเข้าเอกสาร (ข้อสอบแบบปรนัย)
- การจับเวลาทำข้อสอบ
- การสร้างข้อสอบแอบอัตนัย

#### 1. การสร้างห้องเรียนใน Google Classroom

#### Google Classroom คืออะไร

Google classroom เป็นบริการ Google Apps for Education ที่พัฒนาขึ้นเพื่อช่วยให้ผู้สอน สามารถสร้างห้องเรียนและจัดการเรียนการสอนได้สะดวกขึ้น ไม่สิ้นเปลือง ประหยัดเวลา เช่น การส่งการบ้าน การส่ง รายงาน เอกสารสำหรับผู้เรียน สามารถทำได้โดยอัตโนมัติ มีการจัดการระบบโดยสร้างโฟลเดอร์ไดรฟ์สำหรับแต่ละงาน รวมถึงผู้เรียนแต่ละคนเพื่อช่วยจัดระเบียบให้ผู้เรียนสามารถติดตามกำหนดงาน การบ้าน รวมถึงสามารถแสดงความ คิดเห็นแบบเรียลไทม์ใน Google classroom ทำให้การเรียนการสอนผ่าน Google classroom มีการจัดการเรียนที่มี ประสิทธิผล สะดวก และทำงานได้ทุกที่ ทุกเวลา

## การสร้างชั้นเรียน

1. เข้าสู่ Google Classroom ที่ https://classroom.google.com/ ด้วย Browser Google Chrome หรือ Safari

2. ลงชื่อเข้าสู่ระบบ โดยใช้ username ที่ yourname@rumail.ru.ac.th แล้วกด next

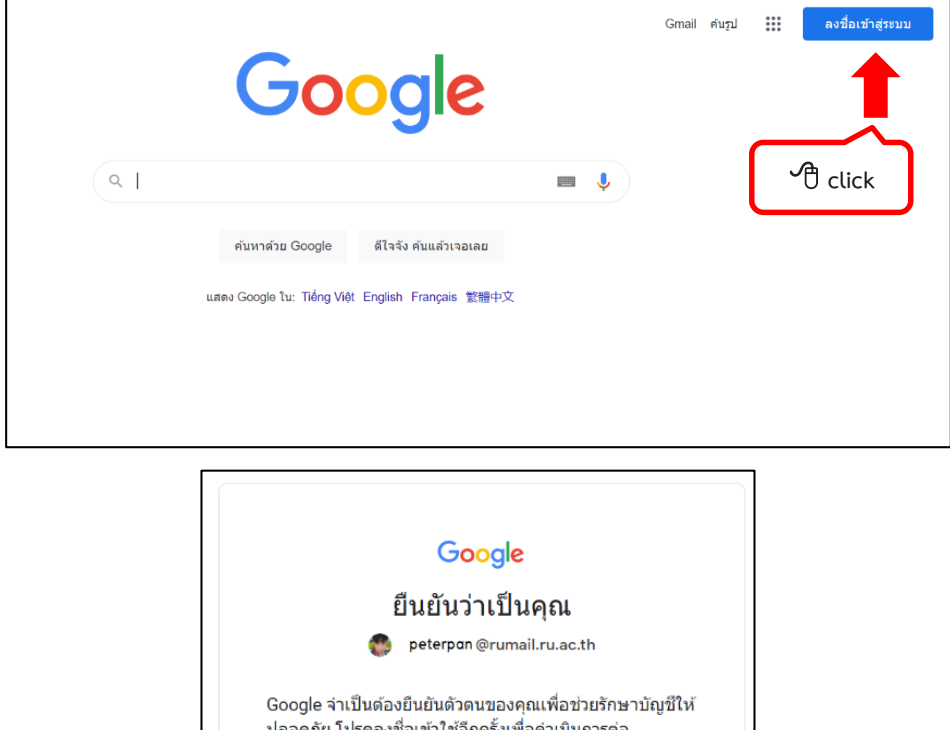

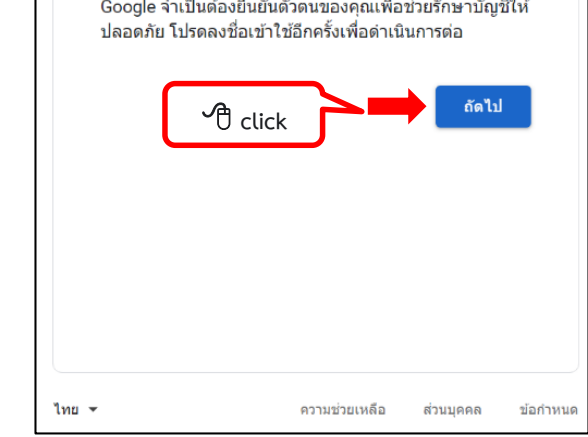

3. เมื่อเข้าระบบได้แล้ว ให้เข้าไปที่แอพพลิเคชั่น Google Classroom

| ு ci                             | ick        | 1 Gmail                      | lamboard                  |
|----------------------------------|------------|------------------------------|---------------------------|
| Google                           | Cloud Sea  | Earth                        | G<br>G<br>คอลเล็กชั่น     |
| Q คันหาด้วย Google หรือพิมพ์ URL | พอดแคสต์   | การเดินทาง                   | SketchUp                  |
| เพิ่มทางลัด                      | ເທີ່ນເດີນະ | nn Google Wor<br>Marketplace | kspace<br>ปรับแต่ง Chrome |

4. 🕆 คลิ๊กที่ "สร้างชั้นเรียน" และใส่ข้อมูลชั้นเรียน เมื่อเสร็จแล้วให้ 🖓 คลิ๊กที่ คำว่า "สร้าง"

|                                                        |                                                                |                      |                                                                  | + =         |
|--------------------------------------------------------|----------------------------------------------------------------|----------------------|------------------------------------------------------------------|-------------|
| 🖻 รอการตรวจ 📋 ปฏิพิน                                   |                                                                |                      | เข้าร่วมขั้นเรียน                                                |             |
| TOM4102 2/2564<br>ห่องปีท่องเรียน ไวโพตงาน โพตตไดต์และ | TOM3206 2/2564                                                 | TOM4001-4002 การศี 🤞 | สร้างขันเรียน<br>TOM4102 Sustainable :<br>การของเชียวอย่างยังยัน |             |
|                                                        |                                                                | C click              | 5                                                                |             |
| ~*                                                     | - ~ -                                                          | ~ 🗅                  | ~ =                                                              | נ           |
|                                                        |                                                                |                      |                                                                  |             |
|                                                        |                                                                |                      |                                                                  |             |
| 0                                                      |                                                                |                      |                                                                  |             |
| E D 📃 🧕 🗖 🕷 🖻                                          | <u>8</u> ø 📚                                                   |                      | ^ <b>*#</b> ())                                                  | โทย 15:31 📮 |
|                                                        |                                                                |                      |                                                                  |             |
|                                                        |                                                                |                      |                                                                  |             |
|                                                        |                                                                |                      |                                                                  |             |
|                                                        | สร้างขั้นเรียน                                                 |                      |                                                                  |             |
| ТОМЗ2<br>ห้องนี้ห้องเรี                                | <u> ชื่อขันเรียน (ต้องระมุ)</u><br>TOM4506 การจัดการความรู้ KI | N                    | Tr<br>rn                                                         |             |
|                                                        | <sub>ห้อง</sub><br>ภาคตัน ปีการศึกษา 2564                      |                      |                                                                  |             |
|                                                        | เรื่อง                                                         |                      |                                                                  |             |
|                                                        | ห้อง                                                           |                      |                                                                  |             |
|                                                        |                                                                | Click                | สร้าง                                                            |             |
|                                                        |                                                                |                      |                                                                  |             |
|                                                        |                                                                |                      |                                                                  |             |
|                                                        |                                                                |                      |                                                                  |             |

5. เมื่อ 🗥 คลิ๊กที่ คำว่า "**สร้าง**" แล้วจะปรากฏหน้าจอดังภาพ โดยในหน้าจอจะบอกส่วนประกอบ ดังนี้

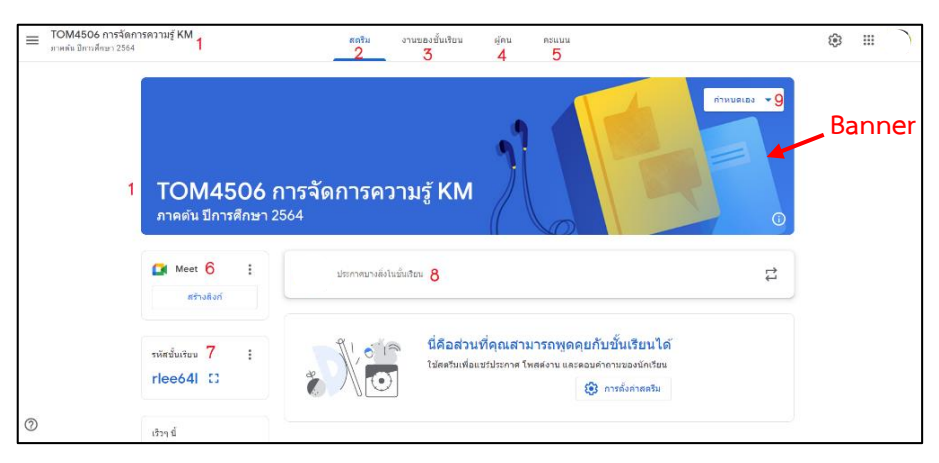

1. หมายเลข 1 แสดงชื่อชั้นเรียนที่เราสร้าง

 หมายเลข 2 แถบแสดงฟังค์ชั่น "สตรีม" (stream) คือหน้าชั้นเรียนที่เราสามารถประกาศข่าวสาร ข้อความ หรือเมื่อเรากำหนดงานให้นักศึกษาต่างๆ จะถูกนำเสนอเข้าในหน้านี้  หมายเลข 3 แถบแสดงฟังค์ชั่น "งานของชั้นเรียน" เป็นฟังค์ชั่นที่อาจารย์สามารถมอบหมายงาน หรือจัดทำ ข้อสอบให้กับนักศึกษาได้

 หมายเลข 4 แถบแสดง "ผู้คน" เป็นฟังค์ชั่นที่แสดงข้อมูลอาจารย์ประจำห้องเรียนห้องนี้ และข้อมูลของ นักศึกษาที่อยู่ในห้องเรียนวิชานี้

5. หมายเลข 5 แถบแสดง "คะแนน" เป็นฟังค์ชั่นให้คะแนนกับนักศึกษา และนักศึกษาสามารถเข้ามาดูคะแนน ของตนได้

6. หมายเลข 6 แถบแสดง "Meet" เป็นฟังชั่นที่สามารถสร้าง Meet Link เพื่อทำการสอนผ่าน online แบบ เปิดกล้อง

7. หมายเลข 7 แถบแสดง "รหัสชั้นเรียน" เป็นแถบแสดงรหัสชั้นเรียน เพื่อให้สมาชิกในห้องนำรหัสนี้ไป เผยแพร่ชักชวนให้นำนักศึกษาเข้าห้องเรียนต่อได้

8. หมายเลข 8 เป็นแถบประกาศต่างๆของชั้นเรียน นักศึกษาสามารถประกาศพูดคุยแลกเปลี่ยนมุมมองได้ และอาจารย์ประจำห้องเรียน สามารถประกาศงานต่างๆ หรือเรื่องที่ต้องการให้นักศึกษาได้รับทราบก็สามารถประกาศ ในส่วนหนี้ได้

9. หมายเลข 9 เป็นแถบเพื่อการตกแต่ง ธีม หรือหน้าปกของชั้นเรียน ซึ่งเราสามารถกำหนดเองได้

\* วิธีเปลี่ยน ธีม (Theme) ให้ไป 🗥 คลิ๊กที่ หมายเลข 9 "กำหนดเอง" จากนั้นจะมี pop up ฟังค์ชั่นให้เลือกธีมสำเร็จรูปหรือสามารถใส่รูปภาพที่เราจัดหาเองได้ ตามภาพ

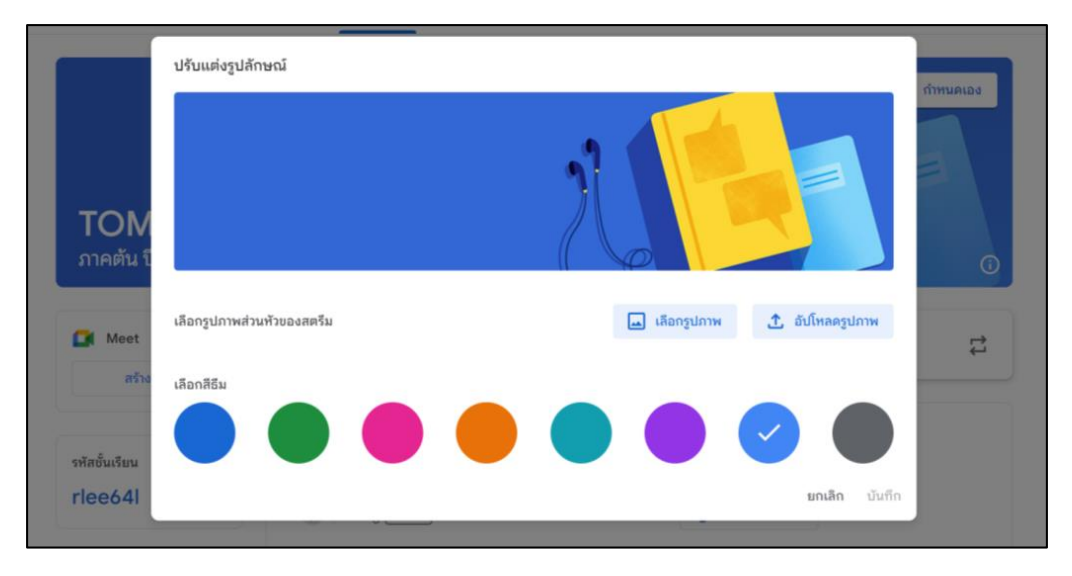

#### วิธีการสร้าง Meet Link

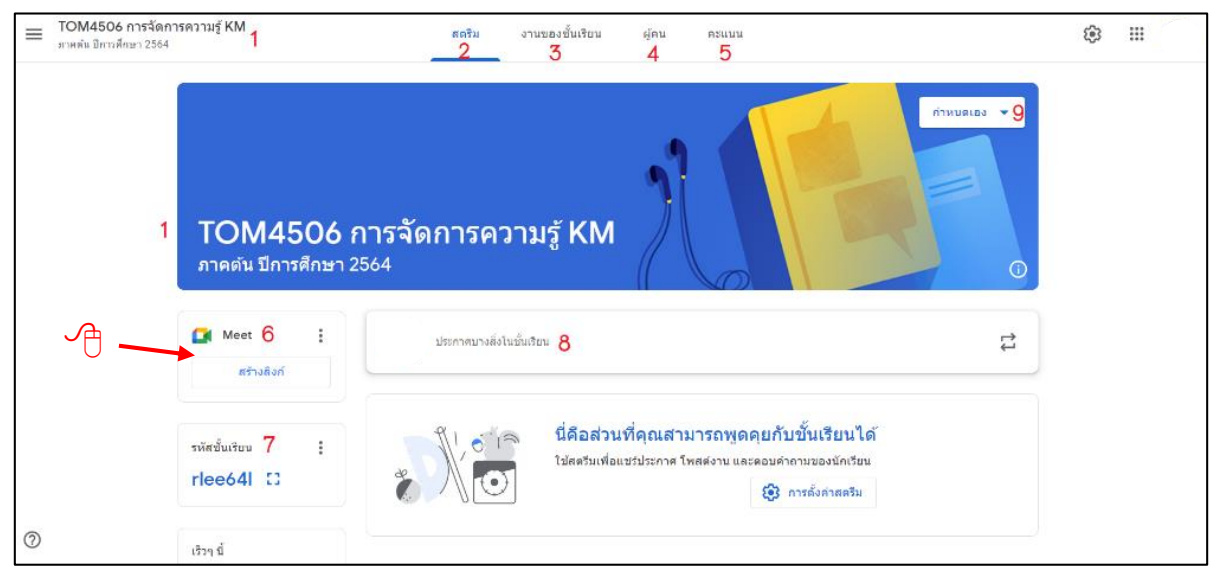

ภาพที่ 1

1. 🖰 คลิ๊กที่ "สร้างลิงก์" บริเวณหมายเลข 6 จะปรากฏ pop up "จัดการลิงค์ Meet" ดังภาพ

| <b>TOM4506 การ</b><br>ภาคตัน ปีการศึกษา 2564 | จัดการความรู้ KM                                                                                                    |
|----------------------------------------------|----------------------------------------------------------------------------------------------------|
|                                              | 🞑 จัดการลิงก์ Meet                                                                                                    |
| Meet         :           เข้าร่วม            | ลิงท์ Meet ใน Classroom<br>ลิงท์ Meet ใน Classroom มีฟีเจอร์ความปลอดภัยเพิ่มเดิม <u>ดูข่อมูลเพิ่มเ</u><br>https://meet.google.com/amd-vuja-yt: a |
| รหัสชั้นเรียน :<br>rlee64l []                | นักเรียนมองเห็นได้<br>C บันทึก<br>เึ่งค่าสตรึม                                                                                                   |
| เร็วๆ นี้                                    |                                                                                                    |

ภาพที่ 2

a = url ของ Meet เมื่อต้องการจะทำการสอนหรือสอบแบบออนไลน์ โดยการเปิดกล้องสอน url นี้ จะ link ไปที่ห้องสอนสด เมื่อ 🗥 คลิ๊กที่บริเวณสามเหลี่ยมหัวกลับ (บริเวณ a) จะปรากฏ ดังภาพ

เราสามารถ 🗇 คลิ๊กที่ "คัดลอก" เพื่อนำไป "วาง" ที่หน้า stream หรือ ที่ต่างๆ เพื่อให้ นักศึกษารับทราบ ได้ หรือ

🕀 คลิ๊กที่ "รีเซ็ท" เพื่อที่ต้องการรีเซ็ท meet link ใหม่อีกครั้ง หรือ

🕐 คลิ๊กที่ "นำออก" เพื่อนำ Meet link ออกจากหน้า stream หรือ ไม่ให้ปรากฏบนหน้า stream

| <b>TOM4506 การ</b><br>ภาคตัน ปีการศึกษา 2564 | จัดการความรู้ KM                                                                                                    |                                     | RF                        | 6  |
|----------------------------------------------|----------------------------------------------------------------------------------------------------|-------------------------------------|---------------------------|----|
| Meet :                                       | <ul> <li>จัดการสิงก์ Meet</li> <li>สิงก์ Meet ใน Classroom</li> <li>สิงก์ Meet ใน Classroom มีฟีเจอร์ควาะ</li> </ul> | มปลอดภัยเพิ่มเติม ดูข้อมูลเพิ่มเติม |                           | tı |
| 🕲 ไม่แสดงให้นักเรียนเห็น                     | https://meet.google.com/am<br>นักเรียนมองเห็นได้                                                                     | nd-vuja-yts 👻                       | นเรียนได้                 |    |
| รหัสชั้นเรียน :<br>rlee64l []                | 2                                                                                                    | รีเช็ด<br>นำออก                     | ของนักเรียน<br>ไงค่าสตรีม |    |

ภาพที่ 3

: ในกรณีที่ต้องการจำกัดนักศึกษาเข้า เราสามารถปิดการมองเห็น Meet Link ได้โดยการ 🖓 คลิ๊กที่ และสามารถ 🔶 คลิ๊กที่คำว่า "ปิด"

| <b>TOM4506 ก</b><br>ภาคตัน ปีการศึกษา 25 | ารจัดการความรู้ KM<br>4                                                                                                    | () |
|------------------------------------------|----------------------------------------------------------------------------------------------------|----|
| Meet :                                   | ประกาศบางสิ่งในขั้นเรียน                                                                                                    | ţ1 |
| รทัสชั้นเรียน :<br>rlee64l []            | นี่คือส่วนที่คุณสามารถพูดคุยกับชั้นเรียนได้<br>ใช้สตรีมเพื่อแชร์ประกาศ โพสต์งาน และตอบคำถามของนักเรียน<br>ชัง การตั้งค่าสตรีม |    |

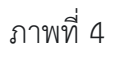

รหัสชั้นเรียน บริเวณหมายเลข 7 ในภาพที่ 1 เป็นส่วนของการแสดง รหัสในการเข้า google classroom เมื่อ

ทำการ 🗇 คลิ๊กที่ ! แล้ว จะปรากฏ pop up ดังภาพที่ 5 โดยสามารถเลือกจัดการ ดังนี้

c> คัดลอกลิงก์เชิญของชั้นเรียน เป็นการคัดลอก url ของห้อง เช่น

https://classroom.google.com/c/NDcwMTMzMDAwODU0?cjc=rlee64l

คัดลอกรหัสชั้นเรียน ΙŪ

เป็นการคัดลอก รหัสชั้นเรียน เช่น "rlee64l"

| 🔿 รีเซ็ต                                          | <b>รหัสชั้นเรียน</b><br>เป็นการ                                              | i reset รหัสชั้นเรียนใหม่                                                                                                   |        |
|---------------------------------------------------|------------------------------------------------------------------------------|----------------------------------------------------------------------------------------------------|--------|
| 🗙 ปิดใช้                                          | ]<br>ไป์นการปิดหรือไม่แสด                                                    | เงรหัสชั้นเรียนหน้า stream                                                                                                  |        |
| TOM450<br>ภาคตัน ปีการศึกษ                        | <b>6 การจัดการควา</b> ร<br>ก <sub>2564</sub>                                 | มรู้ KM                                                                                                    | (j)    |
| Meet สร้างลิงก์                                   | ประกาศบางสิ่งในขั้น                                                          | แรียน                                                                                                    | ₽<br>Ţ |
| รทัสชั้นเรียน<br><mark>rlee64l</mark> [] (        | <ul> <li>คัดลอกลึงก์เชิญของขึ้นเรียน</li> <li>คัดลอกรหัสขึ้นเรียน</li> </ul> | นี่คือส่วนที่คุณสามารถพูดคุยกับชั้นเรียนได้<br>ใช้สตรีมเพื่อแชร์ประกาศ โพสต์งาน และตอบคำถามของนักเรียน<br>🔅 การตั้งค่าสตรีม |        |
| เร็วๆ นี้<br>ไม่มีงานที่ครบก่าหนดเร็ว<br>ดูทั้งหม | <ul> <li>รีเซ็ดรหัสขั้นเรียน</li> <li>≍] ปีดใช้</li> </ul>                   |                                                                                                    |        |

ภาพที่ 5

#### การโพส หน้า สตรีม Stream

ฟังค์ชั่น "สตรีม" (stream) คือหน้าชั้นเรียนที่เราสามารถประกาศข่าวสาร ข้อความ หรือเมื่อเรากำหนดงานให้ นักศึกษาต่างๆ จะถูกนำเสนอเข้าในหน้านี้ สามารถจัดการได้โดย → คลิ๊กที่ "ประกาศบางสิ่งในชั้นเรียน" ในภาพที่ 6 และจะปรากฏ ดังภาพที่ 7 สามารถจัดการใส่ข้อความหรือรูปภาพหรืองานต่างๆ แล้ว → คลิ๊กที่ "โพสท์" ข้อความ และงานที่ประกาศดังกล่าวจะปรากฏบนหน้า stream

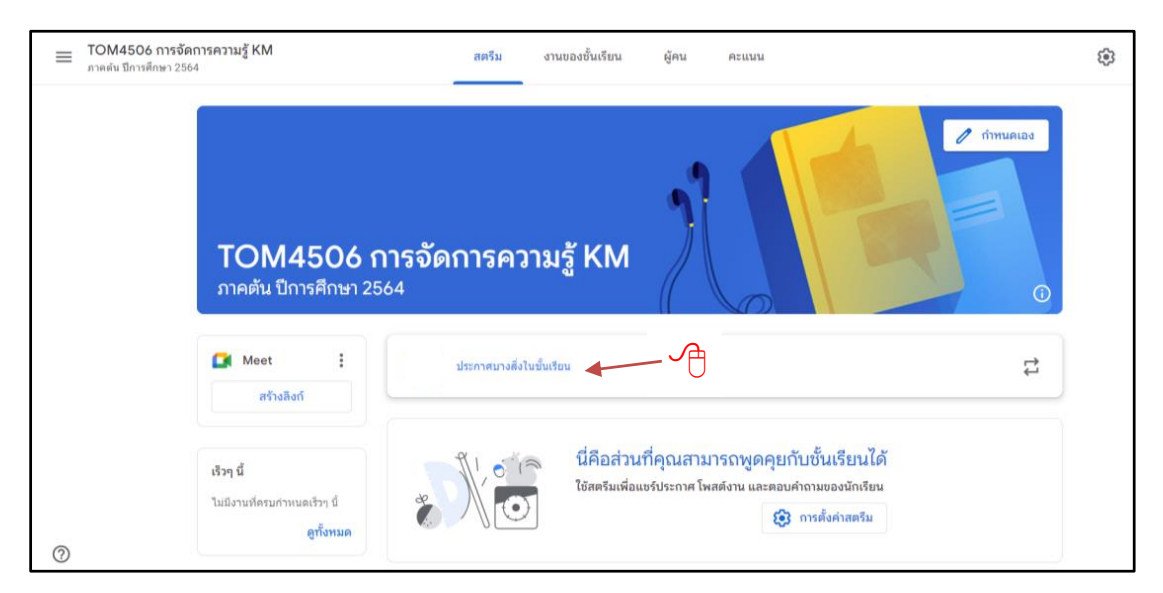

ภาพที่ 6

| TOM4506 การจัดการความรู้ KM<br>ภาลสัน มีการศึกษา 2564 |                                                         | สตรีม งานของขึ้นเรียน ผู้คน คะแนน        |
|-------------------------------------------------------|---------------------------------------------------------|------------------------------------------|
|                                                       | <b>TOM4506 ก</b> ั<br>ภาคตัน ปีการศึกษา 256             | ารจัดการความรู้ KM                       |
|                                                       | Meet :<br>กร้างล็งก์                                    | สำหรับ<br>TOM4506 กา_ 👻 มักเรียนทโงหมด 💌 |
|                                                       | เร็วๆ นี้<br>ไม่มีงานที่ครบก่างนดเร็วๆ นี้<br>ดูทั้งหมด | ประกาศบารส์สไขขึ้นสอน<br>                |
|                                                       |                                                         | BJU≣X                                    |
|                                                       |                                                         | 🙆 🛧 😋 🔹 uniãn Tixará 👻                   |

ภาพที่ 7

## การตั้งค่า stream

ให้ 🖰 คลิ๊กที่ "การตั้งค่าสตรีม" หรือ รูป 🍄 ดังภาพที่ 8 แล้วจะปรากฏภาพหน้าที่ ดังภาพที่ 9 ภาพที่ 10 และภาพที่ 11 คุณครูผู้สร้างห้องสามารถจัดการได้ตามความต้องการ

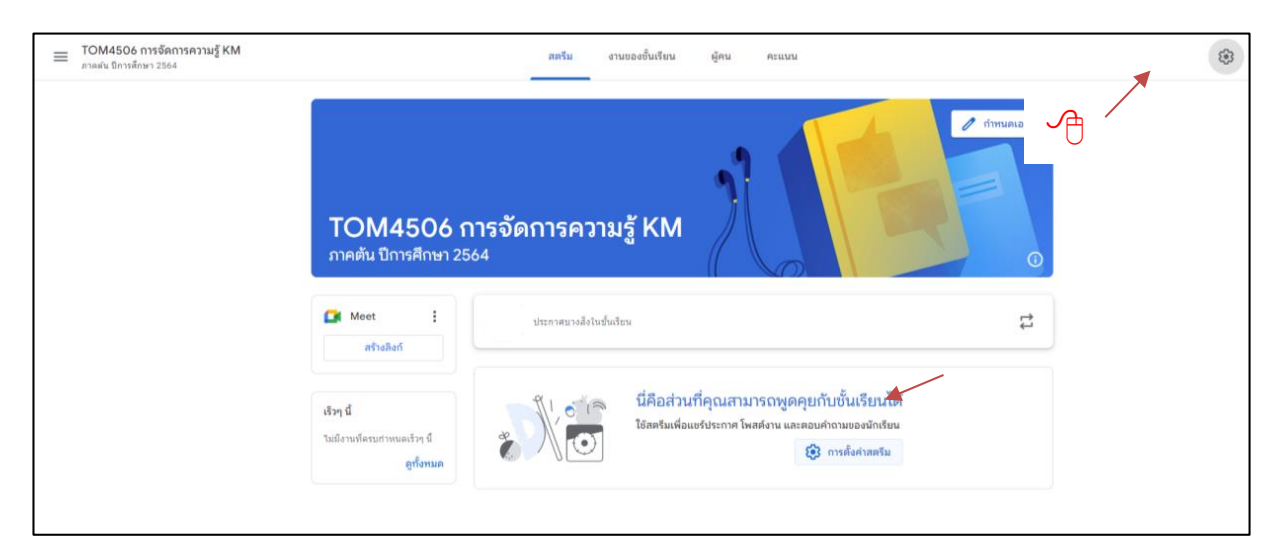

| × การตั้งค่าขึ้นเรียน |                                                                                                    | บันทัก |
|-----------------------|----------------------------------------------------------------------------------------------------|--------|
|                       | รายละเอียดของขั้นเรียน<br><sup>สองมายขั</sup> นเรียน<br>ศาลธิมายขึ้นเรียน<br>หลง<br>ภาคล่ม มีการศึกษา 2564<br>ห้อง |        |
| 0                     | ทั่วไป<br>รทัสเซิญ<br>ถารมัละทั่งมีอย่างมีอย่างใญและหรือขึ้นประ                                                    |        |

ภาพที่ 9

| X การตั้งค่าชั้นเรียน |                                                                                                    | บันทึก |
|-----------------------|----------------------------------------------------------------------------------------------------|--------|
|                       | ทั่วไป<br>รหัสเซิญ<br>รักการหัสเซิญ                                                                                                    |        |
|                       | ารามของขึ้นเรือนในสตวิม นักเรือบสามารถโทสต์และแสดงความคิดเห็น ♥<br>สตรีม นักเรือบสามารถโทสต์และแสดงความคิดเห็น ♥<br>งานของขึ้นเรือนในสตวิม แสดงการแจ้งเคือนแบบขอ ♥ |        |
|                       | แสดงรายการที่ถุดคม<br>ยังที่ธงศูรหายังเดียนกรรฐรายการที่ถูดมะ                                                                                                    |        |
|                       | Aard Meet ใน Classroom อิทิเวลร์ครามปลอดภัณฑ์อเห็ม ซูส่อยุลเพิ่มเด็ม<br>ดีทำเพ็คป ใน Classroom อิทิเวลร์ครามปลอดภัณฑ์อเห็ม ซูส่อยุลเพิ่มเด็ม<br>ด้ำเพ็คป Meet      |        |
|                       | นักเรียนแลงเห็นได้                                                                                                    |        |

ภาพที่ 10

| การให้คะแนน                                                  |                  |   |
|--------------------------------------------------------------|------------------|---|
| การคำนวณคะแนน                                                |                  |   |
| การดำนวณคะแนนโดยรวม<br>เลือกระบบการให้เกรด ดูข้อมูลเพิ่มเดิม | ไม่มีคะแนนโดยรวม | • |
| แสดงคะแนนโดยรวมแก่นักเรียน                                   |                  |   |
| หมวดหมู่คะแนน<br>เพิ่มหมวดหมู่คะแนน                          |                  |   |

ภาพที่ 11

# การมอบหมายงานในชั้นเรียน

ฟังค์ชั่น "งานของชั้นเรียน" เป็นฟังค์ชั่นที่อาจารย์สามารถมอบหมายงาน หรือจัดทำข้อสอบให้กับนักศึกษาได้ เราสามารถจัดการได้ โดย 🗇 คลิ๊กที่ "งานของชั้นเรียน" (หมายเลข 3 ของภาพที่ 1) จะปรากฏดังภาพที่ 12

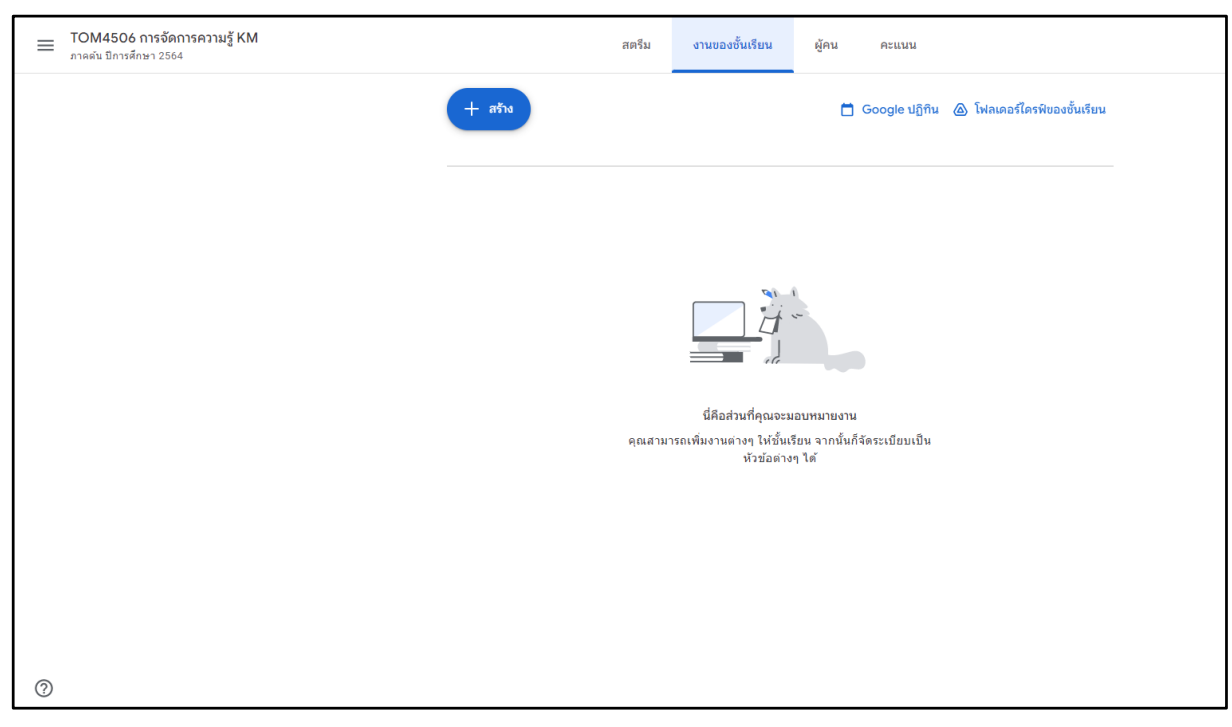

ภาพที่ 12

เราสามารถมอบหมายงานให้กับนักศึกษาในชั้นเรียนได้ โดย 🖓 คลิ๊กที่ "สร้าง" จะปรากฏภาพ pop up ดัง

ภาพที่ 13

| TOM4506 การจัดการความรู้ KM     ภาคตัน มีการศึกษา 2564 |               | สตรีม  | งานของชั้นเรียน                                  | ผู้คน คะแนน                                |                           |
|--------------------------------------------------------|---------------|--------|--------------------------------------------------|--------------------------------------------|---------------------------|
|                                                        | + สร้าง       |        |                                                  | 📋 Google ປฏิกิน 💩                          | โฟลเดอร์ไดรพีของชั้นเรียน |
|                                                        | שרט 🖹         | -      |                                                  |                                            |                           |
|                                                        | 🗐 งานแบบทดสอบ |        |                                                  |                                            |                           |
|                                                        | 🖓 คำถาม       |        |                                                  |                                            |                           |
|                                                        | 🎦 เนื้อหา     |        |                                                  |                                            |                           |
|                                                        | 🛱 ใช้โพสต์ช้ำ |        |                                                  |                                            |                           |
|                                                        | 🖽 หัวข้อ      |        |                                                  |                                            |                           |
|                                                        |               | คุณสาม | นี่คือส่วนที่คุณจะม<br>ารถเพิ่มงานด่างๆ ให้ชั้นเ | เอบหมายงาน<br>รียน จากนั้นก็จัดระเบียบเป็น |                           |
|                                                        |               |        | หัวข้อต่าง                                       | ๆ ได้                                      |                           |
|                                                        |               |        |                                                  |                                            |                           |
|                                                        |               |        |                                                  |                                            |                           |

ภาพที่ 13

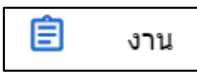

เป็นการมอบหมายงานทั่วไป เมื่อ 🖰 คลิ๊กที่คำว่า "งาน" แล้ว จะปรากฏ

ดังภาพที่ 14

| Х vтu                                   | มอนหมาย 🗸                                 |
|-----------------------------------------|-------------------------------------------|
| a 🔹 a                                   | สำหรับ<br>TOM4506 กา マ นักเรียนทั้งห      |
| ≡ ศาแนะนำ (ไมบังคับ)<br>b               | • е                                       |
| $B \ I \ \sqcup \coloneqq T$            | ครบกำหนด<br>ไมมีวันที่ครบกำหนะ <b>f</b> 🗸 |
| الله الله الله الله الله الله الله الله | หัวข้อ<br>ใม่มีหัวข้อ 👻                   |
|                                         | เกณฑ์การให้คะแนน<br>+ เกณฑ์การให้คะแนน    |
|                                         |                                           |
|                                         |                                           |
| 0                                       |                                           |

ภาพที่ 14

จากนั้นเราสามารถตั้งชื่องานได้ในช่อง "a" ในภาพที่14 สามารถใส่คำอธิบายที่จะมอบหมายให้นักศึกษาทำได้ ในช่อง "b" และสามารถแนบไฟล์ หรือต่างๆ ได้ในบริเวณช่อง "c"

นอกจากนี้ เราสามารถใส่รายละเอียดของงาน โดยสามารถระบุได้ว่าจะมอบหมายให้กับนักศึกษาคนใดบ้าง (ช่อง d) งานนี้มีคะแนนเท่าไร (ช่อง e) และสามารถกำหนดวันส่งงานได้ (ช่อง f)

เมื่อเราใส่รายละเอียดของงานเรียบร้อยแล้ว ให้ ∕ 🖰 คลิ๊กที่คำว่า "มอบหมาย" ดังภาพที่ 15

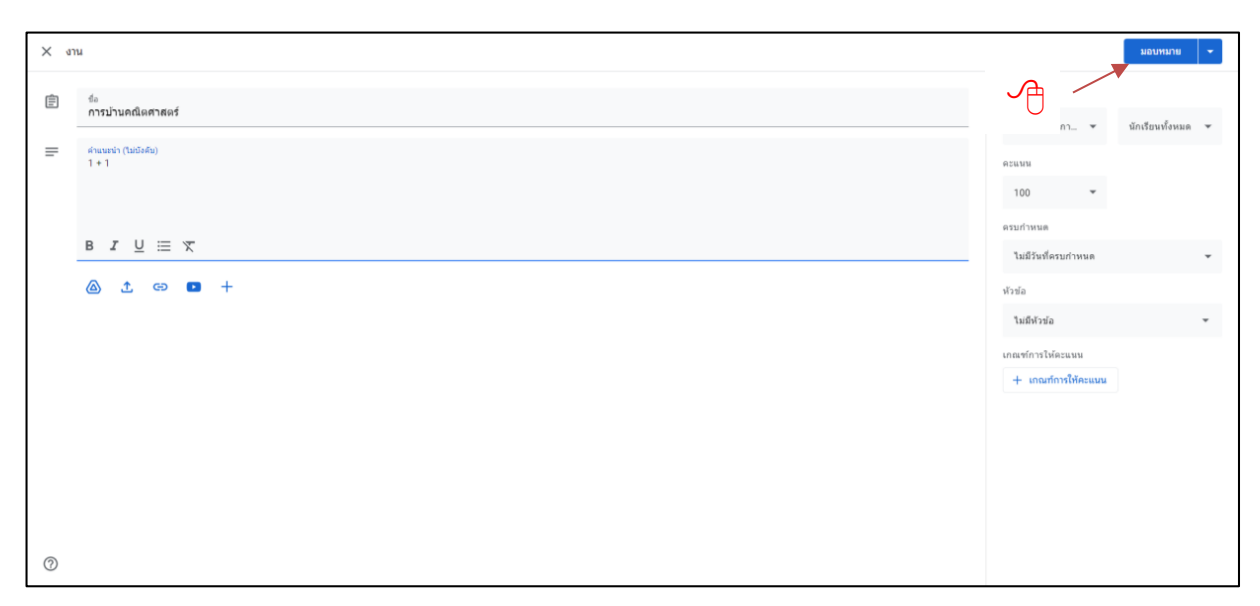

ภาพที่ 15

ในการมอบหมายงาน เราสามารถกำหนดเวลาการมอบหมายงาน โดย ให้ 🖰 คลิ๊กที่คำว่า "กำหนดเวลา" ตามภาพที่ 16

| X un |                                    |                                        | שרוגאעפע                                                    |
|------|------------------------------------|----------------------------------------|-------------------------------------------------------------|
| Ē    | ชื่อ<br>การบำนดณิตศาสตร์           | สาพรับ<br>14565 กา •                   | ทำหนดเวลา<br>บันทึกฉบับร่าง<br><sup>1</sup> ้ยกเลิกฉบับร่าง |
| =    | สาขสมาริ (ในปัติสัย)<br>1 + 1      | 100 -                                  |                                                             |
|      | B <i>I</i> <u>U</u> ≔ <del>X</del> | ดรบกำหนด<br>ไม่มีวันที่ครบกำหนด        | *                                                           |
|      |                                    | ห้วข้อ<br>ไม่มีห้วข้อ                  | •                                                           |
|      |                                    | เกณฑ์การไห้ดะแนน<br>+ เกณฑ์การให้คะแนน |                                                             |
|      |                                    |                                        |                                                             |
|      |                                    |                                        |                                                             |
| 0    |                                    |                                        |                                                             |
|      |                                    |                                        |                                                             |

ภาพที่ 16

เป็นการมอบหมายงานสอบให้กับนักศึกษา ซึ่งลักษณะการใช้งานมีลักษณะคล้ายกับการ มอบหมายงาน แต่เมื่อเราใช้ฟังค์ชั่นงานแบบทดสอบ จะมีส่วนของลิงค์จาก google form เพิ่มขึ้นมา ซึ่งเราสามารถ สร้างแบบทดสอบผ่านหรือนำแบบทดสอบ(ข้อสอบ)ที่ถูกสร้างจาก google form มาใช้ได้

นอกจากนี้ยังมีระบบการคำนวณคะแนนให้อัตโนมัติ หากข้อสอบเป็นข้อสอบแบบ ปรนัย ที่ถูกสร้างขึ้นจาก google form หรือ อัตนัยที่คุณครูเป็นคนให้คะแนนเอง ระบบจะคำนวณคะแนนให้ แล้วสามารถดูคะแนนของ นักศึกษาแต่ละคนได้ ผ่าน google sheet

| X a | u                                                  |                                                                                                    |                          | มอนหมาย 👻                                                                                   |
|-----|----------------------------------------------------|----------------------------------------------------------------------------------------------------|--------------------------|---------------------------------------------------------------------------------------------|
| Ê   | ขึ้อ                                               |                                                                                                    | สำหรับ                   |                                                                                             |
| =   | สาแนะปา (ไม่หังลับ)                                |                                                                                                    | TOM4506 nn 👻             | นักเรียนทั้งหมด 👻                                                                           |
|     | MIGROUT (TURNUR)                                   |                                                                                                    | 100 -                    |                                                                                             |
|     |                                                    |                                                                                                    | ครบกำหนด                 | •                                                                                           |
|     |                                                    |                                                                                                    | ไม่มีวันที่ครบกำหนด<br>- | *                                                                                           |
| ſ   |                                                    |                                                                                                    | หัวข่อ<br>ใม่มีหัวข้อ    |                                                                                             |
|     | Blank Quiz<br>Google ฟอร์ม                         | ×                                                                                                    | เกณฑ์การให้ดะแนน         |                                                                                             |
|     | ห้องเรียนสามารถน่าเข้าคะแนนสำหรับงานทีมอบหมายใต้ ก | าร่างข่าคะแบนจำกัดเห็อง 1 การคอบต่อผู้ใบ่หนึ่งราย รวบรวมที่อยู่ฉันเล และจำกัดการคอบสำหรับผู้ใช่ในโดยนหารับโดยอัดโบมิลั | + เกณฑ์การให้คะแนน       |                                                                                             |
|     |                                                    |                                                                                                    |                          |                                                                                             |
|     |                                                    |                                                                                                    |                          |                                                                                             |
|     |                                                    |                                                                                                    |                          |                                                                                             |
| 0   |                                                    |                                                                                                    |                          |                                                                                             |
|     |                                                    | ä                                                                                                    |                          |                                                                                             |
|     |                                                    | ภาพที่ 17                                                                                                    |                          |                                                                                             |
| Г   | <b>–</b>                                           |                                                                                                    |                          |                                                                                             |
|     | 🖓 คำถาม                                            | เป็นการมอบหมายคำถามให้กับนักศึกษา                                                                                      |                          |                                                                                             |
|     |                                                    |                                                                                                    |                          |                                                                                             |
|     | 🖪 เบื้อหา                                          | 2 <sup>4</sup>                                                                                                    |                          |                                                                                             |
| L   |                                                    | เป็นการมอบเนื้อหาการเรียนให้กับนักศึกษา                                                                                |                          |                                                                                             |
| Г   |                                                    | l                                                                                                    |                          |                                                                                             |
|     | 🛱 ใช้โพสต์ช้ำ                                      | <br> เป็นและเหมอยของเชื้อโดยใช้รวมข้อมอเดินหรือไฟอ์เอิมซื่อยไ/                                                         | ข                        | 2<br>2<br>2<br>2<br>2<br>2<br>2<br>2<br>2<br>2<br>2<br>2<br>2<br>2<br>2<br>2<br>2<br>2<br>2 |
| L   |                                                    | า เกตรอก แรก เกม เหม่ายเมื่อ เหมือที่ในหม่าน รถกษณะเม่านเเมิน                                                          | มพถกุทห เกเ              | งที่กับพิเส โส                                                                              |
| Γ   |                                                    |                                                                                                    |                          |                                                                                             |
|     | פענא 📼                                             | เป็นการตั้งหัวข้อของงาน เพื่อการจัดการงานอย่างเป็นระเบียง                                                              | J                        |                                                                                             |
|     |                                                    |                                                                                                    |                          |                                                                                             |

ในส่วนของฟังค์ชั่น "คำถาม" "เนื้อหา" "ใช้โพสต์ซ้ำ" และ "หัวข้อ" มีการดำเนินการลักษณะเดียวกันกับ ฟังค์ชั่น "งาน" และ "งานทดสอบ"

## การสร้างข้อสอบแบบปรนัย จาก google form

การเข้าฟังค์ชั่นข้อสอบแบบปรนัย เราสามารถสร้างได้จาก google form ซึ่งเราสามารถเข้าถึงได้โดยการ

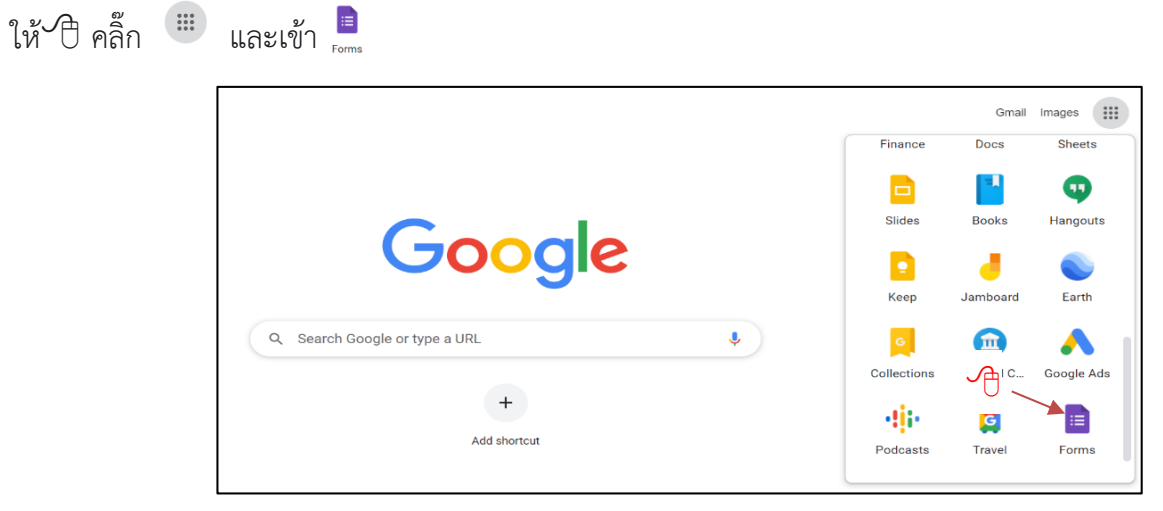

ภาพที่ 18

หรือ สามารถเข้าถึงได้จากฟังค์ชั่น งานแบบทดสอบ ตามภาพที่ 17

| เมื่อเข้าถึงหน้า | google form | แล้วจะเ | ไรากฏดังภาพ | ที่ 19 |
|------------------|-------------|---------|-------------|--------|
|                  | 5 5         |         | 6M          |        |

| = 📄 ฟอ | ร์ม                                                                                                    | Q คันหา                                                                                                    |                                                                                                    |               |                                                                                                    | III RuMail |
|--------|----------------------------------------------------------------------------------------------------|----------------------------------------------------------------------------------------------------|----------------------------------------------------------------------------------------------------|---------------|----------------------------------------------------------------------------------------------------|------------|
|        | เริ่มแบบฟอร์มใ                                                                                                    | ใหม่                                                                                                    |                                                                                                    | แกล           | าเลอรีเทมเพลต 🗘 🚦                                                                                                    |            |
|        | +                                                                                                    | example<br>Man<br>Summer States and<br>Summer States and                                                                                                    |                                                                                                    |               | Ence<br>                                                                                                    |            |
| e      | ina                                                                                                    | แบบทดสอบเปล่า                                                                                                    | การประเมินผล                                                                                                    | ตั้วออก       | ชื่อแผ่นงาน                                                                                                    |            |
|        | แบบฟอร์มล่าสุด                                                                                                    |                                                                                                    |                                                                                                    | ของฉัน 👻      | 🗉 Ajz 🗖                                                                                                    |            |
|        | Encode and a second and a second and a secon | References of the second second secon | Constant of the second second se      | Magn          | Annobermeihikans:<br>Hermin Hermin Herminister<br>Herminister<br>Herminister |            |
|        |                                                                                                    | and a second second sec | and the operation of the operation of th | indo a        |                                                                                                    |            |
|        | เปิด 11 เม.                                                                                                    | ย. 2022 : เปิด 10 เม                                                                                                    | .u. 2022                                                                                                    | 10 เม.ย. 2022 | 🗏 🖧 เปิด 10 เม.ย. 2022                                                                                                    |            |

ภาพที่ 20

การสร้าง google form ให้ 🖰 คลิ๊ก "ว่าง" ตามภาพที่ 20

เมื่อเข้าแล้วจะปรากฏหน้าตาม ภาพที่ 21

| พอร์มไม่มีชื่อ 2 | C d                                                                                                | ີ່ e<br>ມ การตั้งค่า               | ದಿ<br>f | ං<br>g | ⊚<br>h | ¢           | ¢ | ส่ง |  |
|------------------|----------------------------------------------------------------------------------------------------|------------------------------------|---------|--------|--------|-------------|---|-----|--|
|                  | ฟอร์มไม่มีชื่อ b<br>ค่าอธีนายแนนฟอร์ม<br>แนนฟอร์มนี้จะรวมรวมอีเมลของผู่ใช่ใน Ramkhamhaeng Universi | ity โดยอัตโนมัติ เปลี่ยนการตั้งค่า |         |        |        |             |   |     |  |
|                  | ***<br>คำถามไม่ระบุชื่อ<br>ด้วเดือกที่ 1<br>เพิ่มตัวเดือก หรือ เพิ่ม "อื่นๆ"                       | พลายตัวเดือก                       |         | Ŧ      |        | (†) (†) (†) | j |     |  |
|                  |                                                                                                    | 🔲 🔟 ຈຳເນີ                          |         |        |        |             |   |     |  |

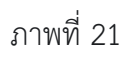

จากภาพที่ 21 จะมีส่วนประกอบ ดังนี้

a และ b เป็นส่วนที่แสดงชื่องานฟอร์ม

c เป็นส่วนของหน้า "คำถาม" ซึ่งเป็นหน้าที่ปรากฏอยู่ในภาพที่ 21 เป็นส่วนของการดำเนินการทำ คำถามหรือฟอร์ม

d เป็นส่วนของหน้า "ตอบกลับ" จะเป็นส่วนที่แสดงหน้าผลลัพธ์เมื่อเราทำการส่งให้นักศึกษาทำ แบบฟอร์มแล้วนักศึกษาได้ทำแบบฟอร์มตอบกลับมาให้แล้ว ผลลัพธ์หรือคำตอบจะแสดงในหน้านี้

e เป็นส่วนของหน้า "ตั้งค่า" ให้กับฟอร์ม ซึ่งเมื่อ 🖓 คลิ๊ก ไปแล้วจะปรากฏดังภาพที่ 22

| 😑 แบบทดสอบ TOM4506 การจัดการความรู้ KM 🖿 🛠 บันทึกการเปลี่ยนแปลงทั้งหมด<br>ปรับบัตรทีแด้ว | \$<br>\$<br>\$ | ^ ۲ ک ک 🕯 |
|------------------------------------------------------------------------------------------|----------------|-----------|
| คำถาม การตอบกลับ การตั้งคำ                                                               |                |           |
| การตั้งค่า                                                                               |                |           |
| <b>ทำเป็นแบบทดสอบ</b><br>กำหนดคะแนนเด็ม ระบุคำดอบ และมอบความคิดเห็นแบบอัตโนมัติ          | <b>(</b> )     |           |
| <b>การดอบกลับ</b><br>จัดการวิธีรวบรวมและปกป้องคำตอบ                                      | ^              |           |
| รวบรวมทอยู่อเมล<br>ส่งสำเนาคำดอบให้ผู้ตอบ                                                | ปีด -          |           |
| อนุญาตให้แก้ไขคำตอบ<br>สามารถเปลี่ยนคำตอบหลังจากส่งแล้วได้<br>ต้องคงชื่อเข้าใช้          | •              | 0         |

ในส่วนนี้เราสามารถตั้งค่าฟอร์มของเราให้เป็นแบบทดสอบได้ จะปรากฏเป็นภาพที่ 23

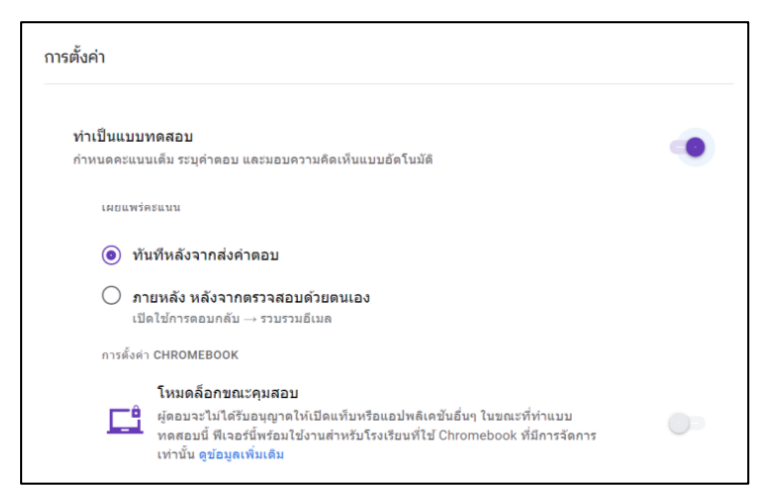

ภาพที่ 23

ในส่วนนี้เราสามารถตั้งค่า ได้ดังนี้

เผยแพร่คะแนน เป็นส่วนของการปรับแต่งค่าการตอบรับเมื่อนักศึกษาทำแบบทดสอบเสร็จแล้ว

"**ทันทีหลังจากส่งคำตอบ**" เป็นประกาศคะแนนให้นักศึกษาทราบทันทีเมื่อนักศึกษาทำข้อเสร็จ โดย คะแนนจะส่งไปยังอีเมลของนักศึกษาที่ใช้ลงทะเบียนในการทำแบบทดสอบ **"ภายหลัง ภายหลังจากตรวจสอบด้วยตนเอง**" เป็นการไม่ประกาศคะแนนให้นักศึกษาทราบทันที เมื่อนักศึกษาทำข้อสอบเสร็จ

"**รวบรวมที่อยู่อีเมล**" เป็นการจำกัดผู้มีสิทธิ์ทำแบบทดสอบให้เฉพาะกับบุคคลในองค์กรได้ เมื่อใช้วิธี นี้ ผู้ที่มีอีเมลซึ่งเชื่อมโยงกับองค์กรเท่านั้นจึงจะทำแบบทดสอบได้ หากคุณไม่จำกัดผู้มีสิทธิ์ทำแบบทดสอบ ผู้ที่ใช้อีเมล อื่นๆ ก็จะทำแบบทดสอบได้

**การป้องกันเปลี่ยนหน้าจอขณะทำข้อสอบ** สามารถจัดการได้โดยการ 🗡 คลิ๊ก "โหมดล็อคคณะคุมสอบ"

| แบบทดสอบ TOM4506 การจัดการความรู้ KM       | († |
|--------------------------------------------|----|
| คำอธิบายแบบฟอร์ม                           | Тт |
| อีเมล*                                     |    |
| อีเมลที่ถูกต้อง                            | 4  |
| แบบฟอร์มนี้จะรวบรวมอีเมล เปลี่ยนการตั้งค่า |    |

ภาพที่ 24

## การสร้างส่วนระบุตัวตนในแบบทดสอบ

1. ให้ 🗥 คลิ๊ก "เพิ่มส่วน" ตามภาพที่ 24 ไปแล้วจะปรากฏดัง ภาพที่ 25

| ส่วนที่ 2 จาก 2                                                                  |              |
|----------------------------------------------------------------------------------|--------------|
| ยืนยันตัวตนของผู้ทำแบบทดสอบ ะ :<br><sup>ให้นักเวียนนักศึกษาระบุคำตอบทุกข้อ</sup> |              |
| รทัสนักศึกษา *<br>ข้อความคำตอบสั้นๆ                                              |              |
| ะะะ 3. 🕆 -<br>ชื่อ - นามสกุสุ 🖬 = คำตอบสั้นๆ -                                   | ÷<br>F<br>Tr |
| 🗹 เฉลยคำตอบ (0 คะแนน) 🗋 🔟 จำเป็น 💶 🕻                                             |              |

ภาพที่ 25

| <br>🗹 แสดงรายการคำตอบที่ถูกต้อง:                                                                                    |           |
|----------------------------------------------------------------------------------------------------|-----------|
| รทัสนักศึกษา<br>เพิ่มคำตอบที่ถูกต้อง<br>ทำเครื่องหมายคำตอบอื่นๆ ทั้งหมดว่าไม่ถูกต้อง<br>เพิ่มความคิดเห็นสำหรับคำตอบ | 🧕 🗘 ຄະແນນ |
|                                                                                                    | เสร็จสิ้น |

ภาพที่ 26

2. ตั้งชื่อส่วนและคำอธิบายในส่วนแรก

 ๑. ๑ คลิ๊ก "เพิ่มคำถาม" เพื่อสร้างคำถามให้กับนักศึกษา แล้วเลือกประเภทคำตอบเป็น "คำตอบสั้นๆ" ตั้ง ค่าเฉลยคำตอบ เป็น 0 คะแนน (ตามภาพที่ 26) แล้ว ๑ คลิ๊ก "เสร็จสิ้น" เลือก "จำเป็น" ในการตอบคำถาม การสร้างคำถามปรนัย

| ส่วนที่ 3 จาก 3                    |                |        |     |
|------------------------------------|----------------|--------|-----|
| คำถามปรนัย                         |                | X :    |     |
| จำนวน 5 ข้อ                        |                |        |     |
|                                    |                | 2. 🔁 🗕 | (†) |
| 1+1 เท่ากับเท่าใด                  | 🔘 หลายตัวเลือก | •      | Ð   |
| ○ 2                                | $\checkmark$   | ×      | Тт  |
| ○ 3                                |                | ×      |     |
| ○ 4                                |                | 1.4    |     |
| 5                                  |                | ^      |     |
| 🔵 เพิ่มตัวเลือก หรือ เพิ่ม "อื่นๆ" |                |        |     |
| 🗹 เฉลยคำตอบ (1 คะแนน)              | 🗋 🔟 จำเป็น     | •      |     |

ภาพที่ 27

| )<br>1 |
|--------|
| .      |
|        |
| )      |
| נ      |
| 3      |
|        |
|        |
|        |
|        |
| r<br>] |

ภาพที่ 28

1. ให้ 🗇 คลิ๊ก "เพิ่มส่วน" จะปรากฏส่วนที่ให้ใส่คำอธิบายส่วน ระบุคำอธิบายของแบบทดสอบ (ตามภาพที่
 27)

 2. ให้ 🕀 คลิ๊ก "เพิ่มคำถาม" ให้ระบุโจทย์ เลือก "หลายตัวเลือก" ในส่วนของเพิ่มตัวเลือกให้ระบุคำตอบ แบบตัวเลือก (ตามภาพที่ 27) แล้วมาที่ "เฉลยคำตอบ" จะมาปรากฏ ดังภาพที่ 28 เลือกคำตอบที่ถูกต้อง ระบุคะแนน ของคำถามข้อนี้ แล้ว 🔴 คลิ๊ก เสร็จสิ้น

ในการสร้างคำถามข้อต่อไป ให้ย้อนทำตามกระบวนการข้อที่ 2 อีกครั้ง หรือ เราสามารถ 🕀 คลิ๊กที่ "สำเนา"

🕒 และสามารถปรับแต่งคำถามได้ตามกระบวนการที่ 2 ต่อไป

ในการสร้างคำถามสามารถเพิ่ม รูปภาพได้ โดยการ 🖰 คลิ๊ก 🗔 และ เพิ่มวิดีโอ โดยการ 🖰 คลิ๊ก 🗈

## การนำเข้าเอกสาร (ข้อสอบแบบปรนัย)

ในกรณีที่เรามีเอกสารข้อสอบแบบปรนัยอยู่แล้ว แล้วต้องการนำไฟล์ข้อสอบแบบปรนัยนั้นเข้ามายัง google form ในฟังค์ชั่น "งานแบบทดสอบ" เพื่อจะสร้างข้อสอบแบบปรนัย จะมีวิธีดำเนินการดังนี้

- 1. ให้นำเข้าไฟล์ข้อสอบที่มีนามสกุล .doc หรือ .docx อยู่เข้า google drive
- 2. จากนั้นเปิดไฟล์ที่เรานำเข้าจาก google drive จะปรากฏ ดังภาพที่ 29

| ตัวอย่างข้อสอบปร(ย                      | ใหม่วสด 2 นวกับให้บามก                                                                                                    | 🗏 💽• 👱 utif    |
|-----------------------------------------|----------------------------------------------------------------------------------------------------|----------------|
| につきる。ア 100% - ช่อดวามปกติ - Niramit -   |                                                                                                    | 🥒 การแก้ไข 🗸 🥎 |
|                                         | - 2 +   - 1 +   - 1 +   - 2 +   - 2 +   - 2 +   - 4 +   - 5 +   - 6 +   - 7 +   - 8 +   - 9 +   -10 +   -11 +   -12 +   -13 +   -14 +   -15 +   -44 +   -17 +   -18 +   -17 +   -18 +   -17 +   -18 +   -17 +   -18 +   -17 +   -18 +   -17 +   -18 +   -17 +   -18 +   -17 +   -18 +   -17 +   -18 +   -17 +   -18 +   -17 +   -18 +   -17 +   -18 +   -17 +   -18 +   -17 +   -18 +   -17 +   -18 +   -17 +   -18 +   -17 +   -18 +   -17 +   -18 +   -17 +   -18 +   -17 +   -18 +   -17 +   -18 +   -17 +   -18 +   -17 +   -18 +   -17 +   -18 +   -17 +   -18 +   -17 +   -18 +   -17 +   -18 +   -17 +   -18 +   -17 +   -18 +   -17 +   -18 +   -17 +   -18 +   -17 +   -18 +   -17 +   -18 +   -17 +   -18 +   -17 +   -18 +   -17 +   -18 +   -17 +   -18 +   -17 +   -18 +   -17 +   -18 +   -17 +   -18 +   -17 +   -18 +   -17 +   -18 +   -17 +   -18 +   -17 +   -18 +   -18 +   -18 +   -18 +   -18 +   -18 +   -18 +   -18 +   -18 +   -18 +   -18 +   -18 +   -18 +   -18 +   -18 +   -18 +   -18 +   -18 +   -18 +   -18 +   -18 +   -18 +   -18 +   -18 +   -18 +   -18 +   -18 +   -18 +   -18 +   -18 +   -18 +   -18 +   -18 +   -18 +   -18 +   -18 +   -18 +   -18 +   -18 +   -18 +   -18 +   -18 +   -18 +   -18 +   -18 +   -18 +   -18 +   -18 +   -18 +   -18 +   -18 +   -18 +   -18 +   -18 +   -18 +   -18 +   -18 +   -18 +   -18 +   -18 +   -18 +   -18 +   -18 +   -18 +   -18 +   -18 +   -18 +   -18 +   -18 +   -18 +   -18 +   -18 +   -18 +   -18 +   -18 +   -18 +   -18 +   -18 +   -18 +   -18 +   -18 +   -18 +   -18 +   -18 +   -18 +   -18 +   -18 +   -18 +   -18 +   -18 +   -18 +   -18 +   -18 +   -18 +   -18 +   -18 +   -18 +   -18 +   -18 +   -18 +   -18 +   -18 +   -18 +   -18 +   -18 +   -18 +   -18 +   -18 +   -18 +   -18 +   -18 +   -18 +   -18 +   -18 +   -18 +   -18 +   -18 +   -18 +   -18 +   -18 +   -18 +   -18 +   -18 +   -18 +   -18 +   -18 +   -18 +   -18 +   -18 +   -18 +   -18 +   -18 +   -18 +   -18 +   -18 +   -18 +   -18 +   -18 +   -18 +   -18 +   -18 +   -18 +   -18 +   -18 +   -18 +   -18 +   -18 +   -18 +   -18 +   -18 |                |
|                                         |                                                                                                    |                |
|                                         | 1. 1+1 =?                                                                                                    | ø              |
|                                         | 2                                                                                                    |                |
| -<br>-<br>-                             | 3                                                                                                    | Θ              |
|                                         | 4                                                                                                    | •              |
| -<br>-<br>-                             | 5                                                                                                    | _              |
|                                         |                                                                                                    | +              |
|                                         | 2. สธงชาตเทยมสอะเร็บาง                                                                                                    | Ť              |
| -<br>-<br>-<br>-                        | แดง น้ำเงิน ขาว                                                                                                    |                |
|                                         | ขาว เหลือง แดง                                                                                                    |                |
|                                         | น้ำเงิน ขาว แสด                                                                                                    |                |
|                                         | แดง น้ำเงิน เขียว                                                                                                    |                |
|                                         |                                                                                                    |                |
|                                         | 3. Cat แปล่วาอะไร                                                                                                    |                |
| 91 U                                    | สุนัข                                                                                                    |                |
|                                         | นก                                                                                                    |                |
| * · · · · · · · · · · · · · · · · · · · |                                                                                                    |                |
| 54<br>                                  | USF J                                                                                                    |                |

 3. ให้สังเกตในวงกลมสีแดงของภาพที่ 29 ไฟล์ตัวนี้ยังเป็นไฟล์นามสกุล .docx อยู่ ต้องเปลี่ยน เอกสารข้อสอบนี้เป็นกูเกิลเอกสาร โดยการ 10 คลิ๊กที่ ไฟล์ -> บันทึกเป็น Google เอกสาร ดังภาพที่ 30 และระบบ จะเปิดหน้าง google เอกสารมาอีกหน้า แต่ให้สังเกตว่า .docx จากภาพที่ 29 จะหายไป ดังภาพที่ 31

|          |     | ตัวส<br>ไฟล่ | อย่างข้อสอบปรนัย<br>จันก้ไขดูแทรก | ป <mark>.DOCX</mark><br>รูปแบบ เ | र्द्र 🗈 🛆<br>ครื่องมือ ความช่วยเหลือ <u>แก่ในอ่าสุด 12 มาทีที่ผ่านมา</u> |   | •• | 🔔 แชร์ |    |
|----------|-----|--------------|-----------------------------------|----------------------------------|--------------------------------------------------------------------------|---|----|--------|----|
|          | ~ ^ |              | แชร์                              |                                  |                                                                          | - |    | 0 - ^  | E  |
| -        |     | 2            | การอนุมัติ                        | ใหม่                             | 1 + + - + + + + + + + + + + + + + + + +                                  |   |    |        |    |
|          | ≣   |              | ใหม่                              | ►                                |                                                                          |   |    |        |    |
|          |     |              | เปิด                              | Ctrl+0                           | 1. 1+1 =?                                                                |   |    |        | ø  |
|          |     |              | ทำส่าเนา                          |                                  | 2                                                                        |   |    | - I    |    |
| -        |     |              | บันทึกเป็น Google แ               | อกสาร                            | 3                                                                        |   |    |        | Θ  |
| -        |     |              | อีเมล                             | ►                                | 4                                                                        |   |    |        | •  |
|          |     |              | ดาวน์โหลด                         | ►                                | 5                                                                        |   |    |        |    |
|          |     |              | ทำให้ใช้งานแบบออเ                 | ฟไลน์ได้                         |                                                                          |   |    |        |    |
| -        |     |              | ประวัติเวอร์ขัน                   | ►                                | 2. สีธงชาติไทยมีสีอะไรบ้าง                                               |   |    |        | +  |
| 1 - 7    |     |              | เปลี่ยนชื่อ                       |                                  | แดง น้ำเงิน ขาว                                                          |   |    |        |    |
|          |     | €            | ย้าย                              |                                  | ขาว เหลือง แดง                                                           |   |    |        |    |
| -<br>-   |     | 4            | . เพิ่มทางลัดไปยังไดร             | รฟ                               | DI I MADN WAN                                                            |   |    |        |    |
| - 10     |     | Î            | ย้ายไปที่ถังขยะ                   |                                  | น้ำเงิน ขาว แสด                                                          |   |    |        |    |
| - LL - I |     |              | เผยแพร่ไปยังเว็บ                  |                                  | แดง น้ำเงิน เขียว                                                        |   |    |        | >  |
| 12       |     |              |                                   |                                  |                                                                          |   |    |        | ľ. |

ภาพที่ 30

| ตัวอย่างข้อสอบปรนัย ☆ ☜ ⊘ ไฟล์ แก้ไข ดู แทรก รูปแบบ เครื่องมือ ส่ | <mark>วนเสริม ความช่วยเหลือ แก้ไขอ่าสุ<u>ค 5 นารีที่ผ่านมา</u></mark>                    | ~* |   | •• | 🔔 แชร์ |         |
|-------------------------------------------------------------------|------------------------------------------------------------------------------------------|----|---|----|--------|---------|
| い つ 長 長 🏲 100% - ข้อความปกติ -                                    | Niramit • - 14 + B <i>I</i> <u>U</u> <u>A</u> <i>s</i> Go ⊞ <u>u</u> ≡ 1 ‡≡ 5= ⊞ • ⊞ • Ξ | X  | - |    | 0 - ^  | 83      |
|                                                                   |                                                                                          |    |   |    |        |         |
| -                                                                 |                                                                                          |    |   |    |        | 0       |
| i i i i i i i i i i i i i i i i i i i                             | . 1+1 =?                                                                                 |    |   |    |        | Θ       |
| 2                                                                 | 5                                                                                        |    |   |    |        | <b></b> |
| 0<br>-<br>-<br>-<br>-                                             | ۱                                                                                        |    |   |    |        |         |
| 5                                                                 | 5                                                                                        |    |   |    |        | +       |
| 2                                                                 | 2. สีธงชาติไทยมีสีอะไรบ้าง                                                               |    |   |    |        |         |
| L L                                                               | เดง น้ำเงิน ขาว                                                                          |    |   |    |        |         |
| -                                                                 | มาว เหลือง แดง                                                                           |    |   |    |        |         |
| -<br>9<br>-                                                       | ว้ำเงิน ขาว แสด                                                                          |    |   |    |        | >       |

4. จากนั้นให้ 🖰 คลิ๊กที่ ส่วนเสริมและทำการ download ส่วนเสริมที่ชื่อว่า Form Builder for Docs และทำการติดตั้ง

5. วิธีการใช้ ให้ 🖰 คลิ๊กที่ส่วนเสริม -> Form Builder for Docs -> start จะปรากฏดังภาพที่ 32 และทำการเลือก Full Document และ 🗇 คลิ๊กที่ "Get" จะปรากฏดังภาพที่ 33

| ตัวอย่างข้อสอบปร<br>ไฟล์ แก่ไข ดู แทร | นัย ☆ 🗈 🛆<br>กระปแบบ เครื่องมือ ส่วนเสริม ความช่วยเหลือ แก่ไข <u>ล่าสุด13 มาทีที่ผ่านมา</u>                                                               |     |     | ~* 🗏 💽 👱 uzź                  | J  |
|---------------------------------------|----------------------------------------------------------------------------------------------------|-----|-----|-------------------------------|----|
| いた。<br>つう 一部 Aシ 予 100                 | % • ปอดวามปกติ • Niramit • - 14 + B I U A 🖋 G⊃ 🗈 🖬 • \ \ \ = •                                                                                            | . 0 | - ^ | Form Builder for Docs X       | 51 |
| 2 1 1                                 | 7 · i · i · i · 2 · i · 3 · i · 4 · i · 5 · i · 6 · i · 7 · i · 8 · i · 9 · i · 10 · i · 11 · i · 12 · i · 13 · i · 14 · i · 15 · i · 44 · i · 17 · i · 1 | 8   |     | PANAKRIT panakrit.u@rumail.ru |    |
| -                                     |                                                                                                    |     |     | Select pattern                |    |
|                                       |                                                                                                    |     |     | Full Document                 | 0  |
|                                       | 1. 1+1 =?                                                                                                    |     |     | O Selected Content            | 0  |
| 5 - 1 - 2                             | 2                                                                                                    | Ð   |     | GET                           |    |
| -<br>-<br>-                           | 3                                                                                                    |     |     |                               | 9  |
|                                       | 4                                                                                                    |     |     |                               |    |
| 2                                     | 5                                                                                                    |     |     |                               | +  |
| ·<br>·<br>·                           | 2. สีธงชาติไทยมีสีอะไรบ้าง                                                                                                    |     |     |                               |    |
|                                       | เดง น้ำเงิน ขาว                                                                                                    |     |     |                               |    |
| -<br>-<br>6                           | ขาว เหลือง แดง                                                                                                    |     |     |                               |    |
| P<br>Waiting for docs.google.com      | น้ำเงิน ขาว แสด                                                                                                    |     | ۵   | Help (v1.3.7)                 | >  |

ภาพที่ 32

| 🛗 Apps 🖪 Google Class 🝐 Panakrit.u Google 🥻 Facebook Symbols: 📗 איז איז איז איז איז איז איז איז איז איז                                                                        | In Facebook »   Other bookmarks                               |
|----------------------------------------------------------------------------------------------------|---------------------------------------------------------------|
| ตัวอย่างข้อสอบปรนัย ☆ ⊡ ⊘<br>ไฟล์ แก้ไข ดู แทรก รูปแบบ เครื่องมือ ส่วนเสริม ความช่วยเหลือ แก้ไขครั้งล่าสุดเมื่ออรู่ที่ผ่านมา                                                   | ~* 🗏 💽 - 👱 usf                                                |
| い つ 香 A/ P 100% マ tiaestuulne マ Niramit マ - 14 + B I U A ダ GP 伊 ロマ 三マ … //・                                                                                                    | rorm Builder for Docs X                                       |
| 2 - 1 - 1 - 1 - 1 - 1 - 1 - 1 - 2 - 1 - 3 - 1 - 4 - 1 - 5 - 1 - 6 - 1 - 7 - 1 - 8 - 1 - 9 - 1 - 10 - 1 - 11 - 1 - 12 - 1 - 13 - 1 - 14 + 1 - 15 - 1 - 46 - 1 - 17 - 1 - 18 - 1 | PANAKRIT<br>panakrit.u@rumail.ru                              |
|                                                                                                    | Select pattern  Full Document                                 |
| 1. 1+1 =?                                                                                                    | <ul> <li>Selected Content</li> </ul>                          |
| ∝ • 2<br>• 3                                                                                                    | GET                                                           |
| • 4                                                                                                    | Ready to 🛷 🔀 1구. 🔤                                            |
| • 5                                                                                                    | + Name Type Action +                                          |
| 2. สีธงชาติไทยมีสีอะไรบ้าง                                                                                                    | <ul> <li>2 2. ã₅</li> <li>3 3. Cat</li> <li> ▼ 9 ☆</li> </ul> |
| <ul> <li>แดง น้ำเงิน ขาว</li> <li>ขาว เหลือง แดง</li> </ul>                                                                                                    | 🗹 4 4. คมน 💿 … 🍸 🔉 🌣                                          |
| • น้ำเงิน ขาว แสด                                                                                                    | 🜌 5 5. 1ni 💿 🍸 💡 🏟                                            |

ภาพที่ 33

6. สังเกตในกรอบสีแดง ให้เช็คว่าทุกข้อเป็น 🧕 Multiple choice จากนั้นให้ 🖰 คลิ๊กที่ Choose Form จะปรากฏ Google Form ให้เราเลือก (ดังภาพที่ 34) ให้เลือก Form ข้อสอบของเราที่เตรียมการไว้

| Select a file     |                     |         |                |
|-------------------|---------------------|---------|----------------|
| Forms             |                     |         |                |
| Forms             |                     | ٩,      | AZ<br>V        |
| iles              |                     |         |                |
|                   |                     |         |                |
|                   |                     |         |                |
|                   |                     |         |                |
| 🗉 แบบทดสอบ TOM450 | 📃 ข้อสอบปลายภาค 2/2 | 💷 Final | Examination 2/ |

ภาพที่ 35

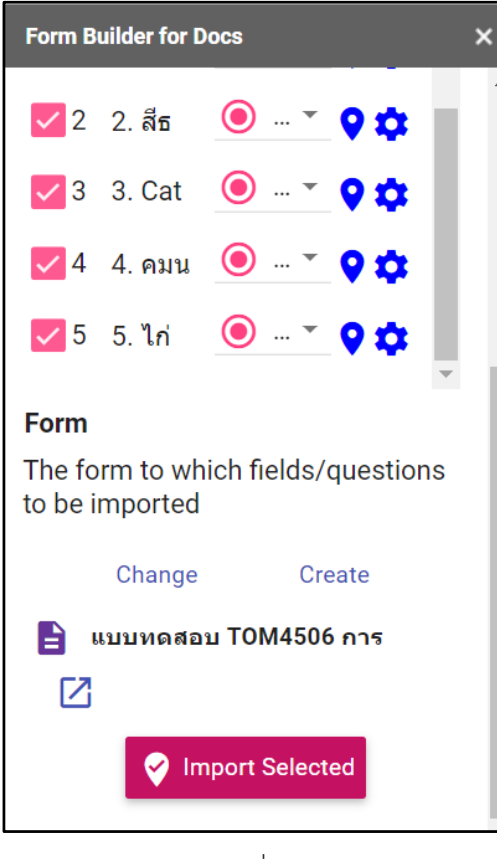

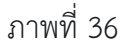

🖸 Open form

7. จะปรากฏดังภาพที่ 36 ให้เลือก Import selected จะปรากฏ ดังภาพที่ 37 และให้ 🖰 คลิ๊กที่

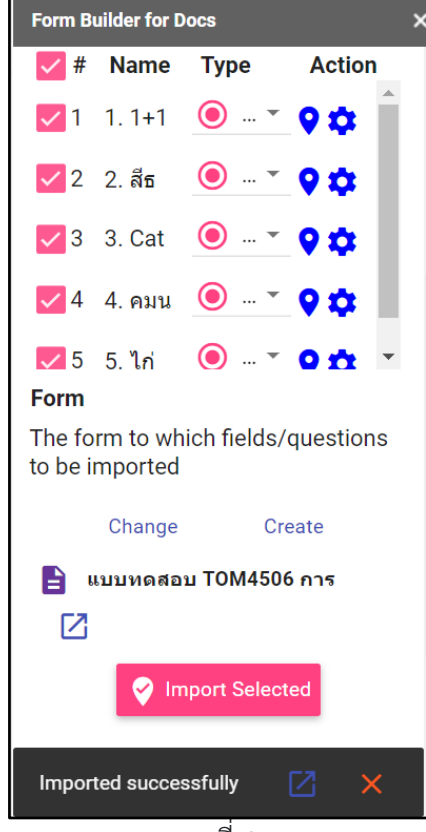

ภาพที่ 37

จากนั้นข้อสอบที่อยู่ในไฟล์เอกสารที่เรา import มานั้น จะปรากฏในฟอร์มของแบบทดสอบ จากนั้น ให้เราตรวจสอบความถูกต้องและจัดทำเฉลย

## การจับเวลาทำข้อสอบ

ในการทำแบบทดสอบหรือข้อสอบ เราสามารถตั้งกำหนดให้ข้อสอบของเราแสดงระยะเวลาในการ สอบได้ เพื่อให้นักศึกษาได้มีเวลาเตรียมตัวในการจัดการข้อสอบของตนเองหรือเตรียมตัวส่งข้อสอบ ซึ่งเราสามารถ จัดการได้โดย เราต้องใช้ส่วนเสริมที่ชื่อว่า From Presenter + Timer

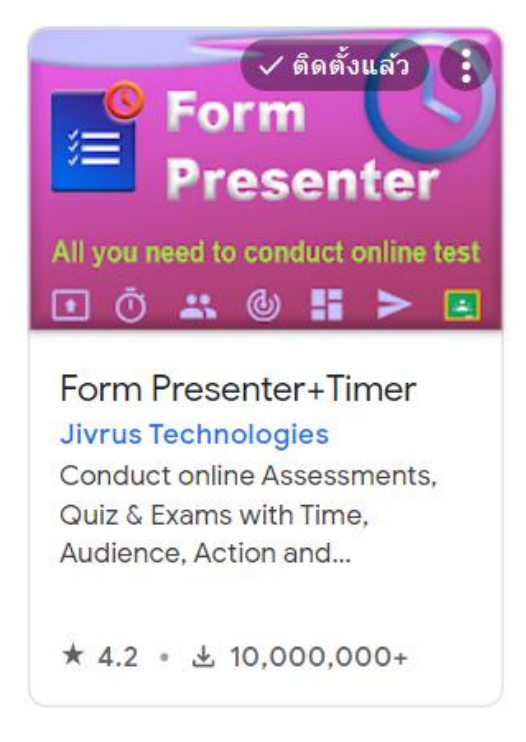

ภาพที่ 38

1. ให้ติดตั้งส่วนเสริม From Presenter + Timer

2. เริ่มการใช้โดยการ ให้ 🖰 คลิ๊กที่ 🎝 ส่วนเสริม ไปที่ From Presenter + Timer จะปรากฏ pop up ดังภาพที่ 39

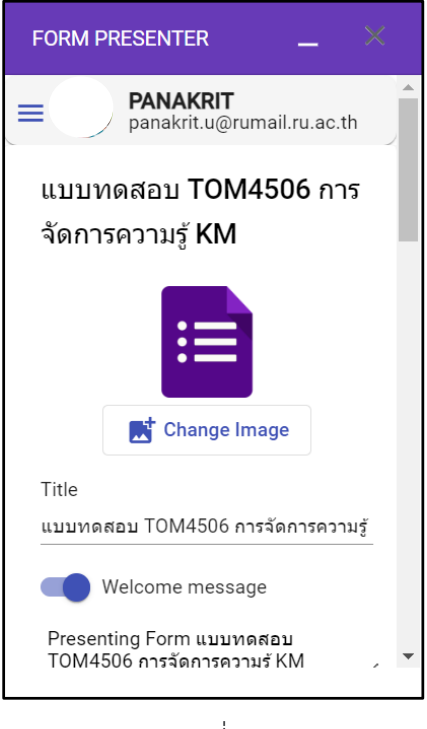

3. ทำการปรับแต่ง

- Change Image เป็นการปรับแต่งภาพหน้าปกข้อสอบ

- Welcome Message เป็นการปรับแต่งข้อความต้อนรับบนหน้าปกข้อสอบ จะเลือกให้ แสดงหรือไม่ให้แสดงก็ได้ และสามารถปรับแต่งข้อความตามที่ต้องการได้

- Show Instruction เป็นการปรับแต่งข้อความคำอธิบายของข้อสอบ

4. Timer Control

ตัวควบคุมเวลา เราสามารถตั้งค่าได้ ดังนี้

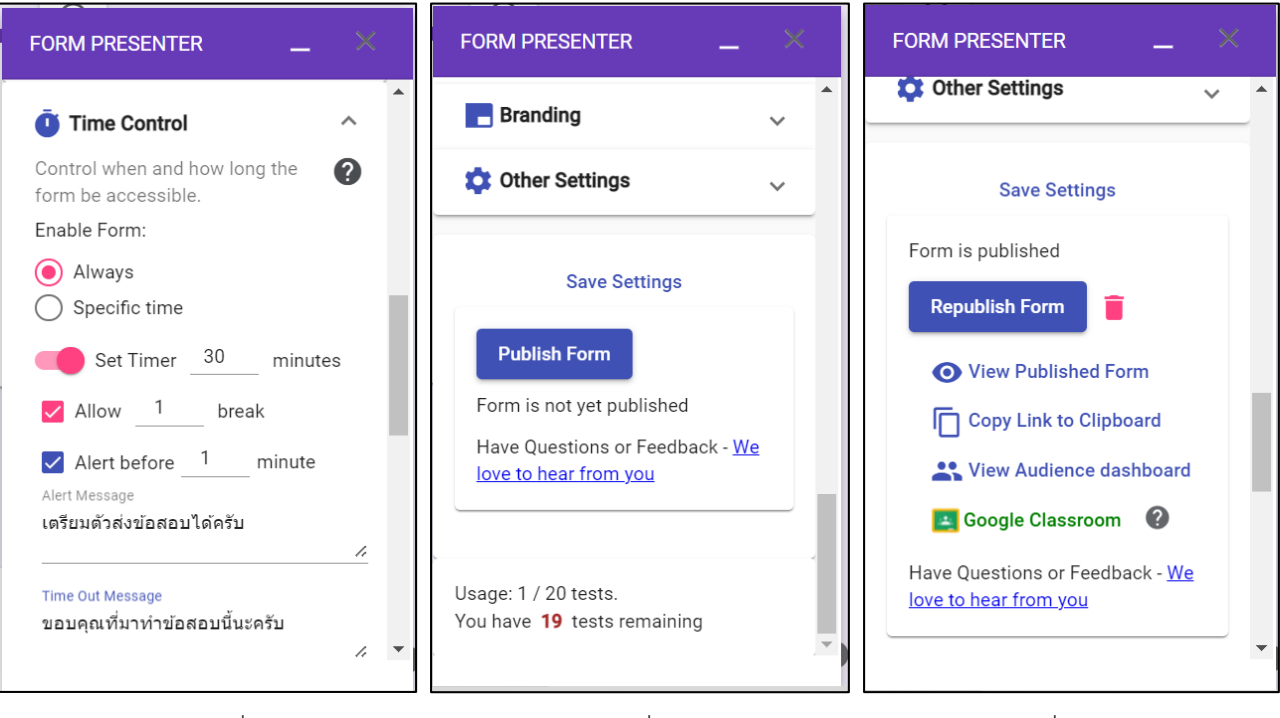

ภาพที่ 41

ภาพที่ 42

- เราสามารถกำหนดได้ว่าให้การแสดงเวลาแสดงตลอดหรือแสดงเฉพาะบางช่วงเวลา
- เราสามารถตั้งค่าให้อนุญาตให้นักศึกษาทำการพักเวลาได้จำนวนครั้ง (ในกรณีทำข้อสอบ ไม่ควร อนุญาตให้นักศึกษามีเวลาพักในการทำข้อสอบ)
- Set Timer เป็นการกำหนดระยะเวลาในการทำข้อสอบทั้งหมด
- สามารถตั้งค่าให้มีการแจ้งเตือนในระยะเวลาที่กำหนด ในฟังค์ชั่น Alert before
- สามารถตั้งข้อความในการแจ้งเตือนได้ในฟังค์ชั่น Alert Message
- สามารถตั้งข้อความเมื่อหมดเวลาในการทำข้อสอบที่ฟังค์ชั่น Time Out Message
- เมื่อตั้งค่าเสร็จแล้วให้ 쑷 คลิ๊กที่ Publish Form
- หากต้องการดูผลการตั้งค่าให้ 🖰 คลิ๊กที่ View Published Form

| Form Presenter                                                               | แบบทดสอบ TOM4506 การจัดการความรู้ KM                                        |                                         |
|------------------------------------------------------------------------------|-----------------------------------------------------------------------------|-----------------------------------------|
| Durrent Time: 17 Apr 2022 11:38:39 AM<br>Started At: 17 Apr 2022 11:38:14 AM | Υ                                                                           | Time left: 1:35<br>Total time:2 minutes |
|                                                                              | แบบทดสอบ TOM4506 การจัดการความรู้ k                                         | ٢M                                      |
|                                                                              | panakrit.u@rumail.ru.ac.th สลับบัญชี<br>*จำเป็น                             | ۵                                       |
|                                                                              | อีเมล *                                                                     |                                         |
|                                                                              | อีเมลของคุณ                                                                 |                                         |
|                                                                              | ดัดไป                                                                       | งแบบฟอร์ม                               |
|                                                                              | ห้ามส่งรหัสผ่านใน Google ฟอร์ม                                              |                                         |
|                                                                              | แบบฟอร์มนี้ถูกสร้างขึ้นภายใน Ramkhamhaeng University <u>รายงานการละเมิด</u> |                                         |
|                                                                              | Google ฟอร์ม                                                                |                                         |

| Form Presenter                                                                                            | แบบทดสอบ TOM4506 ก                                                             | ารจัดการความรู้ KM              |
|----------------------------------------------------------------------------------------------------|--------------------------------------------------------------------------------|---------------------------------|
| Curant Time: 17 Apr 2022 11:39:23 Ani<br>Started At: 17 Apr 2022 11:38:14 AM<br>เดรียมตัวส่งข้อสอบได้ครับ |                                                                                | Time lef<br>Total tim           |
|                                                                                                    | แบบทดสอบ TOM4506 การ                                                           | จัดการความรู้ KM                |
|                                                                                                    | panakrit.u@rumail.ru.ac.th สดับบัญชี<br>*จำเป็น                                | Q                               |
|                                                                                                    | อีเมล *                                                                        |                                 |
|                                                                                                    | อีเมลของคุณ                                                                    |                                 |
|                                                                                                    | ดัดไป                                                                          | ล้างแบบฟอร์ม                    |
|                                                                                                    | ห้ามส่งรหัสผ่านใน Google ฟอร์ม<br>แบบฟอร์มนี้ถูกสร้างขึ้นภายใน Ramkhamhaeng Un | iversity <u>รายงานการละเมิต</u> |
|                                                                                                    | Google ฟอร์ม                                                                   |                                 |

ภาพที่ 44

| Form Pre                                                             | esenter     | แบบทดสอบ TOM4506 การจัดการความรู้ KM |                                                         |
|----------------------------------------------------------------------|-------------|--------------------------------------|---------------------------------------------------------|
| Current Time: 17 Apr 2022 11:40:<br>Started At: 17 Apr 2022 11:38:14 | 15 AM<br>AM |                                      | Time left: <b>00:00</b><br>Total time: <b>2 minutes</b> |
|                                                                      |             |                                      |                                                         |
|                                                                      |             | ขอบคุณที่มาทำข้อสอบนี้นะครับ         |                                                         |
|                                                                      |             |                                      |                                                         |
|                                                                      |             |                                      |                                                         |
|                                                                      |             |                                      |                                                         |
|                                                                      |             |                                      |                                                         |
|                                                                      |             |                                      |                                                         |
|                                                                      |             |                                      |                                                         |
|                                                                      |             |                                      |                                                         |
|                                                                      |             |                                      |                                                         |
|                                                                      |             |                                      |                                                         |
|                                                                      |             |                                      |                                                         |

ภาพที่ 45

## การสร้างข้อสอบอัตนัย

ในการออกแบบข้อสอบอัตนัยเป็นการตอบแบบใช้ข้อความในการตอบ เราสามารถให้นักศึกษาตอบ โดยใช้ข้อความขนาดสั้นและขนาดยาวได้ หรือการตอบแบบเขียนตอบบนกระดาษและทำการแนบไฟล์มาได้ด้วยเช่นกัน โดยมีวิธีการ ดังนี้

 สร้าง "งานแบบทดสอบ" และดำเนินการตั้งค่าและจัดการเบื้องต้นลักษณะเดียวกันกับหัวข้อ การ สร้างข้อสอบแบบปรนัย จาก google form

 2. การสร้างคำถามอัตนัย ให้ 🕑 คลิ๊กที่ เพิ่มคำถามแล้วเลือกประเภทคำตอบเป็น ถ้าต้องการให้ นักศึกษาตอบแบบสั้นให้เลือก "คำตอบสั้นๆ" หรือ คำตอบยาวให้เลือก "ย่อหน้า" และ. ถ้าต้องการให้นักศึกษาเขียน คำตอบลงบนกระดาษแล้วให้ทำการส่งไฟล์มา สามารถเลือก "อัปโหลดไฟล์"

| ส่วนที่ 4 จาก 4                          |         | — คำตอบสั้นๆ         |    |
|------------------------------------------|---------|----------------------|----|
| ข้อสอบอัตนัย                             |         | ≡ ย่อหน้า            |    |
| มี 2 ข้อ ให้นักศึกษาทำทุกข้อ             |         | 🔘 หลายตัวเลือก       |    |
|                                          |         | 🗸 ข่องทำเครื่องหมาย  | Ð  |
| จงอธิบายความยาก-ง่ายของการสอบออนไลน์<br> | <b></b> | 💽 เลื่อนลง           | Ð  |
| ข้อความคำดอบสั้นๆ                        |         | 🚯 อัปโหลดไฟล์        | Tr |
|                                          |         |                      |    |
| 🖓 เฉลยคำตอบ (0 คะแนน)                    |         | 🚥 สเกลเชิงเส้น       | Þ  |
|                                          |         | ตารางดัวเลือกหลายข้อ |    |

| <b>บ้อสอบอัตนัย</b><br>มี 2 ข้อ ให้นักศึกษาท่าทุกข้อ<br>จงอธิบายความยาก-ง่ายของการสอบออนไลน์ *<br>ข้อความค่าตอบสั้นๆ | : | <ul> <li>÷</li> <li>÷</li></ul> |
|----------------------------------------------------------------------------------------------------|---|----------------------------------------------------------------------------------------------------|
| จงอธิบายความยาก-ง่ายของการสอบออนไลน์ *<br>⊥ เพิ่มไฟล์                                                                |   |                                                                                                    |

ภาพที่ 47